# Install Resonline Booking gadget on Joomla version 3.x

### **Step 1: Go to Extension Manager**

| 🕱 System 🕶 Users 👻 Menus 👻                                                         | Content - Components - Extensions - Help -                                                                                                    |
|------------------------------------------------------------------------------------|----------------------------------------------------------------------------------------------------|
| Control Panel                                                                      | Extens Manager                                                                                                    |
| CONTENT<br>Add New Article<br>Article Manager<br>Category Manager<br>Media Manager | You have post-insta       Module Manager         There are important post       Plugin Manager         You can review the mess information area won't at       Template Manager         Review Messages       Review Messages |
| STRUCTURE<br>Menu Manager<br>Module Manager                                        | LOGGED-IN USERS Super User Administration                                                                                                    |
| USERS                                                                              | POPULAR ARTICLES 2 Getting Started                                                                                                    |
| <ul> <li>Global Configuration</li> <li>Template Manager</li> </ul>                 | SITE INFORMATION                                                                                                    |
| R Language Manager                                                                 | ₀⁰ PHP 5.4.12<br>■ MySQL 5.6.12-log                                                                                                    |
|                                                                                    | () Time 09:34                                                                                                    |

## **Step 2: Choose install package**

| 🐹 System <del>-</del> Users -                                                        | Menus 		Content 		Components 		Extensions 		Help                                                                                                    |
|--------------------------------------------------------------------------------------|----------------------------------------------------------------------------------------------------|
| 🕂 Extension Mana                                                                     | ager: Install                                                                                                    |
|                                                                                      |                                                                                                    |
| Install<br>Update<br>Manage<br>Discover<br>Database<br>Warnings<br>Install languages | Joomlal Extensions Directory (JED) now available with Install from Web on this page. By clicking "Add Install from Web t<br>all applicable third party license terms.<br>Add "Install from Web" tab<br>Upload Package File Install from Directory Install from URL<br>Upload & Install Joomla Extension<br>Extension package file Browge No file selected.<br>No file selected.<br>Upload & Install |
|                                                                                      | Upload & install                                                                                                    |

# Step 3: Upload and Install

| Message<br>nstalling component was | s successful.                                               |  |
|------------------------------------|-------------------------------------------------------------|--|
| nstall                             | ResOnline Online Booking Plugin                             |  |
| Jpdate                             | Upload Package File Install from Directory Install from URL |  |
| Vlanage                            |                                                             |  |
| Discover                           | Upload & Install Joomla Extension                           |  |
| Database                           | 104 INVESTIGATION CONTRACTOR CONTRACTOR                     |  |
| Warnings                           |                                                             |  |
| nstall languages                   | Extension package file Browse_ No file selected.            |  |
|                                    | Upload & Install                                            |  |
|                                    |                                                             |  |
|                                    |                                                             |  |

# Step 4: Check new install component (Resonline Booking)

| 🐹 System 🕶 Users 👻 Menus 👻 Conter                                        | nt - Components - Extensions - Help -                                              |
|--------------------------------------------------------------------------|------------------------------------------------------------------------------------|
| Extension Manager: Install  Message Installing component was successful. | Banners  Contacts  Joomla! Update Messaging  Newsfeeds  Post-installation Messages |
| Install ResOnline Online                                                 | Book Resonlin Booking  Booking list                                                |
| Update Upload Package I                                                  | File Search from URL                                                               |
| Discover<br>Database<br>Warnings                                         | tall Tags<br>Weblinks                                                              |
| Install languages Extension package                                      | file Browse_ No file selected.                                                     |
|                                                                          | Upload & Install                                                                   |

#### + Resonline gadget screen

| ×  | System <del>-</del> | Users | + Menus  | 👻 Content 👻  | Components - | Extensions <del>-</del> H | lelp <del>-</del> |                  |                  | Jooml       | a 3x 🗗 🌣 - |
|----|---------------------|-------|----------|--------------|--------------|---------------------------|-------------------|------------------|------------------|-------------|------------|
|    | Booking             | list  |          |              |              |                           |                   |                  |                  | oL 🔀        | oomla!"    |
|    | 🕂 New               |       | 🗹 Edit 🚺 | Delete       |              |                           |                   |                  |                  |             | © Options  |
| Во | oking list          |       | Searc    | h            | ٩            | ×                         |                   |                  | Sort Table By: • | Ascending * | 20 *       |
|    |                     |       |          | Booking Name | HoteIID      | Default Adults            | DefaultNights     | Default Children | MaxChildren      | MaxAdults   | ID 🍝       |
|    |                     |       |          | est Booking  | 414349       | 2                         | 3                 | 0                | 9                | 10          | 2          |

#### + Booking Edit screen

| Booking Ed             | it             |              |                  |                      |
|------------------------|----------------|--------------|------------------|----------------------|
| 🗹 Save                 | ✓ Save & Close | + Save & New | Cancel           |                      |
| Booking Edit           |                |              |                  |                      |
| ID                     | 0              |              |                  |                      |
| Booking Name *         | Test Booking   |              |                  |                      |
| Basic Options          | i.             |              |                  |                      |
|                        |                | à            |                  |                      |
| Hotel ID               |                |              | Primary Color    | Secondary Color      |
| 414349                 |                |              | #10a204          | #597bb0              |
| Default Adults         |                |              | Default Children | Default Grid Columns |
| 2                      |                |              | 0                | 10                   |
| Default Nights         |                |              | Specials Only    | Promote Specials     |
| 3                      |                |              | No *             | No                   |
| Auto Ticked Nights     |                |              |                  |                      |
| Yes                    |                |              |                  |                      |
| 🗠 View Site 🕕 Visitors | 1 Admin 🖾 🕕 —  | Log out      |                  |                      |

## Step 5: Create testing page for that component on Menu Top

#### + Create new menu item

| 🕱 System 🗝 Users ·    | 🕶 Menus 👻 Content 👻 Compon                                                                                                    | ents <del>-</del> Extensions <del>-</del> Help <del>-</del> |                        |                       | Joomla 3x 🗗 🌣 🗕 |
|-----------------------|----------------------------------------------------------------------------------------------------|-------------------------------------------------------------|------------------------|-----------------------|-----------------|
| Menu Manager          | : Menu Items                                                                                                    |                                                             |                        |                       | 🎽 Joomla!       |
| Nev     Nev           | Z Edit VPublish OUnpublish                                                                                                    | Check In Trash + Home                                       | C* Rebuild Batch       |                       | Help            |
| Menus<br>Menu Items   | Main Menu v                                                                                                    | Search                                                      | Q Search tools - Clear | Ordering ascending    | • 20 •          |
| and the second second | - Select Status -                                                                                                    | - Select Max Levels - *                                     | - Select Access - *    | - Select Language - * |                 |
|                       | ≎<br>∽ Ē Status Title                                                                                                    |                                                             |                        | Home Access           | Language ID     |
|                       | em - Users - Menus - Content - Components - Extensions - Help -<br>nu Manager: Menu Items<br>Ner Celt - Publish O Unpublish P Checkin Trash + Home C Rebuild Ba<br>Main Menu - Search Q Search tool<br>- Select Status Select Max Levels Select Access -<br>Status Title<br> |                                                             | 💌 Public               | All 101               |                 |

#### + Select Menu Type is Resonline Booking

| 🕱 System Users    | Menus Content Components Extensions Help |       |                          |
|-------------------|------------------------------------------|-------|--------------------------|
| 📕 Menu Manage     | er: New Menu Item                        |       |                          |
| 🗹 Save            | ✓ Save & Close + Save & New Cancel       |       |                          |
| Menu Title *      |                                          | Alias | Auto-generate from title |
| Details Link Type | Page Display Metadata Module Assignment  |       |                          |
| Menu Item Type *  | E Select                                 |       |                          |
| Link              |                                          |       |                          |
| Target Window     | Parent *                                 |       |                          |
| Template Style    | - Use Default -                          |       |                          |
|                   |                                          |       |                          |
|                   |                                          |       |                          |
|                   |                                          |       |                          |

| Menu Manager: New Menu Item             |                       |          |
|-----------------------------------------|-----------------------|----------|
| Ø Save ✓ Save & Close + Save 8          | Articles              | <b>.</b> |
| Menu Title *                            | Configuration Manager |          |
| Details Link Type Page Display Metadata | Contacts              |          |
| Manu Rom Tuma *                         | Newsfeeds             |          |
| viend item Type                         | Resonline Booking     |          |
| link                                    | Search                |          |
| Target Window Parent                    | Smart Search          |          |
| Template Style - Use Default -          | System Links          |          |
|                                         | Tags                  |          |
|                                         | Users Manager         |          |
|                                         | Weblinks              |          |
|                                         | Wrapper               | -        |

### + Select Booking Item for testing

| 🕱 System Users I    | Menus Content Components Extensions Help            |       |                          |
|---------------------|-----------------------------------------------------|-------|--------------------------|
| 📕 Menu Manager      | r: New Menu Item                                    |       |                          |
| 🖬 Save              | ✓ Save & Close + Save & New OCancel                 |       |                          |
| Menu Title *        | A                                                   | Alias | Auto-generate from title |
| Details Link Type P | <sup>D</sup> age Display Metadata Module Assignment |       |                          |
| Menu Item Type *    | Resonline Booking                                   |       |                          |
| Booking Name        | Test Booking                                        |       |                          |
| Link                | index.php?option=com_resonlinebo                    |       |                          |
| Target Window       | Parent •                                            |       |                          |
| Template Style      | - Use Default -                                     |       |                          |

| oomla 3x                                             |               |                  |                  |                  |                 |                    |                 |                 |                 |                 |                 |                       |                                              |
|------------------------------------------------------|---------------|------------------|------------------|------------------|-----------------|--------------------|-----------------|-----------------|-----------------|-----------------|-----------------|-----------------------|----------------------------------------------|
| Home Test Booking                                    |               |                  |                  |                  |                 |                    |                 |                 |                 |                 |                 |                       |                                              |
|                                                      |               |                  |                  |                  |                 | 1                  |                 |                 |                 | X               |                 |                       | Popular Tags  • Joomla                       |
|                                                      | 4             |                  |                  |                  |                 |                    |                 |                 |                 |                 |                 |                       | Latest Articles  • Getting Started           |
| est Booking<br>Actival                               | le d          | dults            | Ch               | ildren           | Cur             | Tency              |                 |                 |                 |                 |                 |                       |                                              |
| Fri 29/08/2014 3                                     | •             | 2                |                  | 0 -              | ) (A            | ustralia           | in Dolla        | r (AUD)         |                 |                 | -               |                       |                                              |
| Promo Code                                           |               |                  |                  |                  |                 |                    |                 |                 |                 |                 |                 |                       | Login Form                                   |
|                                                      |               |                  |                  |                  |                 |                    |                 |                 |                 |                 |                 |                       | 1 Username                                   |
| Room Rates                                           | Max<br>guests | Fri<br>29<br>Aug | Sat<br>30<br>Aug | Sun<br>31<br>Aug | Mon<br>1<br>Sep | Tue<br>2<br>Sep    | Wed<br>3<br>Sep | Thu<br>4<br>Sep | Fri<br>5<br>Sep | Sat<br>6<br>Sep | Sun<br>7<br>Sep |                       | Password                                     |
| 1 bedroom - 1 night                                  | 2             | 5010             | 501.0            | SOLD             | 5010            | 501.0              | SOLD            | 501.0           | 5010            | SOLD            | SOLD            | Not available         | Log in                                       |
| 1 bedroom - 1                                        | 2             | 5010             | 501.0            | 5010             | 5010            | 501.0              | SOLO            | 5010            | 5010            | SOLD            | 501.0           | Not available         | Create an account ><br>Forgot your username? |
| 1 bedroom - 2 night                                  | 2             | \$130<br>Ø       | \$130<br>Ø       | \$130<br>Ø       | \$130<br>□      | \$130              | \$130           | \$130           | \$130           | \$130           | \$130           | Book now<br>\$390     |                                              |
| 1 bedroom - 2 night free 🛛 👪 🌶<br>bottle of champain | 2             | \$104<br>Ø       | \$104<br>🗹       | \$104<br>☑       | \$104           | \$104              | \$104           | \$104<br>□      | \$104           | \$104           | \$104<br>□      | Book now<br>\$312     |                                              |
| 1 bedroom - 3 night                                  | 2             | \$100<br>20      | \$100<br>Ø       | S100             | \$100           | \$100              | S100            | \$100           | \$100           | S100            | \$100           | Book now<br>\$300     |                                              |
| 1 bedroom - 3 night 1 night 👑                        | 2             | \$118<br>⊠       | \$118<br>🗹       | \$100<br>₽       | \$100           | <mark>\$100</mark> | \$100           | \$100           | \$100           | \$100           | <b>\$100</b>    | Book now<br>\$336     |                                              |
| 2 Bedroom - 1 night & 2                              | 4             | \$150            | \$150            | \$150            | \$150           | \$150              | \$150           | \$150           | \$150           | \$150           | \$150           | Book now<br>\$450     |                                              |
| 2 Bedroom - 2 night                                  | 4             | \$1120<br>8      | \$1120<br>2      | \$1120<br>☑      | 501.0           | 5010               | 5010            | 501.0           | 5010            | SOLD            | 501.0           | Book now<br>\$3360    |                                              |
| 2 Bedroom - 3 night                                  | 4             | \$100<br>Ø       | \$100<br>Ø       | \$100<br>☑       | \$100           | \$100              | \$100           | \$100           | \$100           | \$100           | <b>\$100</b>    | Book now<br>\$300     |                                              |
| 3 bedroom - 1 night                                  | 7             | \$150            | SOLD             | \$150            | \$150           | \$150              | \$150           | \$150           | \$150           | \$150           | <b>\$1</b> 50   | Please tick<br>nights |                                              |
| 3 bedroom - 2 night                                  | 7             | \$120            | SOLD             | \$120<br>2       | \$120           | \$120              | \$120           | \$120           | \$120           | \$120           | <b>\$120</b>    | Please tick<br>nights |                                              |
| 3 bedroom - 3 night                                  | 7             | \$100            | 5010             | \$100<br>☑       | 501.0           | 501.0              | SOLD            | 5010            | SOLD            | SOLD            | SOLD            | Please tick<br>nights |                                              |
| 3 bedroom - 4 nights                                 | 7             | Min 4            | 501.0            | Min 4            | Min 4           | Min 4              | Min 4           | Min 4           | Min 4           | Min 4           | Min 4           | Add more<br>nights    |                                              |
| 4 bedroom - 1 night                                  | 8             | \$300            | 501.0            | \$300<br>₽       | \$300           | \$300              | \$300           | \$300           | \$300           | \$300           | \$300           | Please tick<br>nights |                                              |
| intercon A&B - 1 night                               | 4             | 5010             | SOLD             | SOLD             | SOLD            | 5010               | SOLD            | 50LD            | SOLD            | SOLD            | SOLD            | Not available         |                                              |
| room a - 1 night                                     | 4             | SOLD             | 501.0            | SOLD             | SOLD            | 50L <sup>0</sup>   | SOLD            | SOLD            | 501.0           | SOLD            | SOLD            | Not available         |                                              |
| room b - 1 night                                     | 4             | \$100<br>፼       | \$100<br>☑       | \$100<br>☑       | SOLD            | 501.0              | SOLD            | SOLD            | 501.0           | SOLD            | SOLD            | Book now<br>\$300     |                                              |
| You are here: Home > Test Boy                        | oking         |                  |                  |                  |                 |                    |                 |                 |                 |                 |                 |                       |                                              |

© 2014 Joomla 3x

Back to Top

## Install Resonline Booking gadget on Joomla version 2.x

#### **Step 1: Go to Extension Manager**

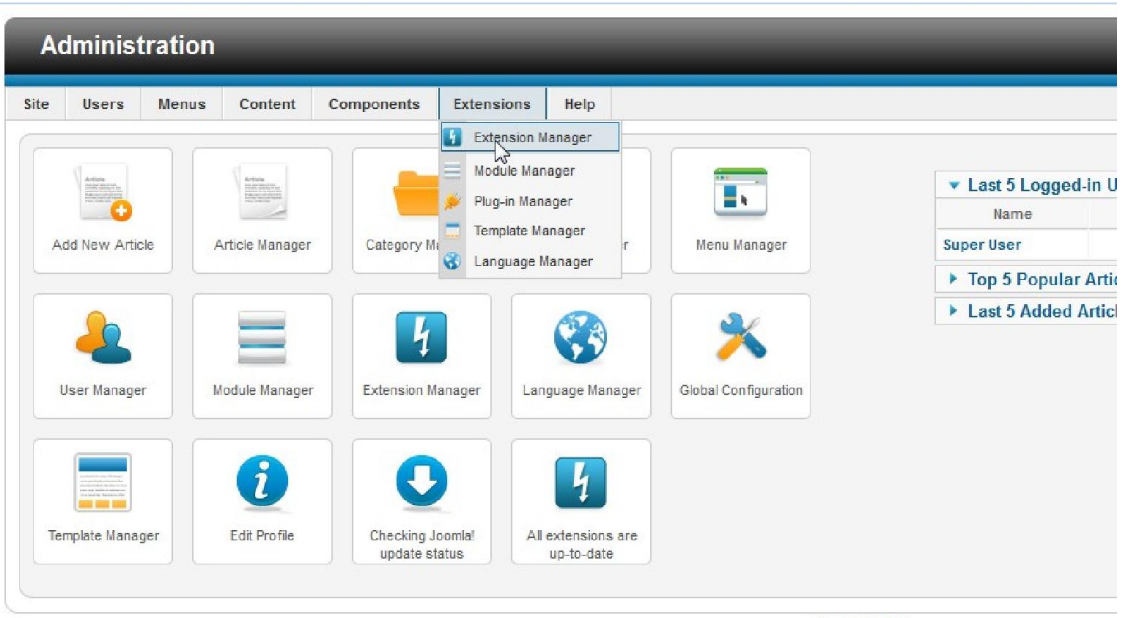

Joomial 2.5.24

 $\mathsf{Joomla} \boxtimes$  is free software released under the GNU General Public License.

#### Step 2: Choose install package

| Administrat                    | ion                       | _                  | _                | _             |                |
|--------------------------------|---------------------------|--------------------|------------------|---------------|----------------|
| e Users Me                     | nus Content               | Components         | Extensions       | Help          |                |
| <b>Exter</b>                   | nsion Mana                | iger: Insta        | all              |               |                |
| Install Updat                  | e Manage                  | Discover D         | atabase V        | /arnings Inst | all languages  |
| — Upload Packa<br>Package File | ge File<br>Browse No file | selected.          | Upload & Install | ]             |                |
| Install from Di                | No file sel               | ected.             |                  |               |                |
| Install Directory              | E:\wampserver\www         | \Joomla_2.5.24/tmp |                  | Install       |                |
| Install from UF                | L                         |                    |                  |               |                |
| Install URL                    | http://                   |                    |                  | Install       |                |
|                                |                           |                    |                  |               |                |
|                                |                           |                    |                  |               | Inomial 2.5.24 |

# Step 3: Upload and Install

|                               | enus Content                              |                                             | Extensions        | Help                     |
|-------------------------------|-------------------------------------------|---------------------------------------------|-------------------|--------------------------|
| <b>4</b> Exter                | nsion Man                                 | ager: Insta                                 | ll                |                          |
| Install Updat                 | e Manage                                  | Discover D                                  | atabase   W       | rnings Install languages |
| Upload Packa                  | ge File                                   |                                             |                   |                          |
| Package File                  | Browse com                                | _resonlinebooking_2x                        | zip Uploat & Ins  | all                      |
| Package File                  | Browse com                                | _resonlinebooking_2x                        | zip Uploat & Ins  | al                       |
| Package File Install from Div | Browse com<br>rectory<br>E:\wampserver\ww | _resonlinebooking_2x<br>w\Joomla_2.5.24/tmp | zip Uploaလို့ Ins | all                      |
| Package File                  | Browse com<br>rectory<br>E:\wampserver\ww | _resonlinebooking_2x<br>w\Joomla_2.5.24/tmp | zip Uploan & Ins  | all<br>Install           |

# Step 4: Check component setting

| Administration                                             |                                                                                                    |
|------------------------------------------------------------|----------------------------------------------------------------------------------------------------|
| Site Users Menus Content                                   | Components Extensions Help                                                                                                    |
| Extension Man                                              | Seamers       Contacts       Joomial Update                                                                                                    |
| Install Update Manage                                      | Messaging       Image: Constant of the second second |
| Upload Package File<br>Package File Browse com             | Resonline Booking     Booking list     Search     Smart Search                                                                                                    |
| Install from Directory Install Directory E:\wampserver\www | wUdoomla_2.5.24/tmp Install                                                                                                    |
| Install from URL                                           |                                                                                                    |
| Install URL http://                                        | Install                                                                                                    |
|                                                            |                                                                                                    |

Joomla! 2.5.24

Joomlal® is free software released under the GNU General Public License.

# Step 5: Create testing page for that component on Menu Top

Same as version 3.x.